# Office365

Instruções instalar o office365 no seu pc

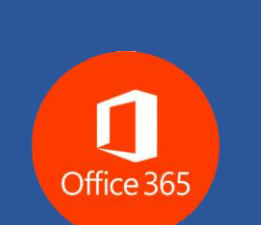

Com os seus dados de acesso ao email institucional poderá instalar o office365 no seu computador.

Para proceder com a instalação deverá ter consigo o seu email institucional e a respetiva palavra passe.

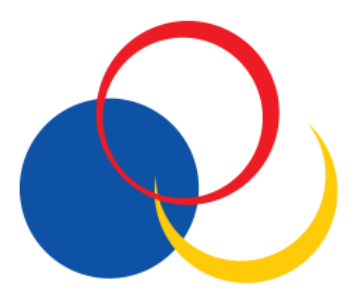

Para resolver problemas relacionados com o office 365 consulte a página de suporte da Microsoft: <u>Resolver</u> <u>problemas ao instalar do Office</u>.

## Transferir e instalar o Office 365 num pc

#### Iniciar sessão para transferir o Office

- 1. Aceda a <u>http://www.office.com</u> e, se ainda não tiver sessão iniciada, selecione Iniciar sessão.
- 2. Inicie sessão com a conta instucional. Caso se tenha esquecido dos dados consulte a seguinte informação <u>http://www.isdom.pt/office365</u>.
- 3. Após iniciar sessão com conta escolar ou profissional siga os passos a baixo.
  - a) Na home page do Office 365, selecione Instalar as aplicações do Office.

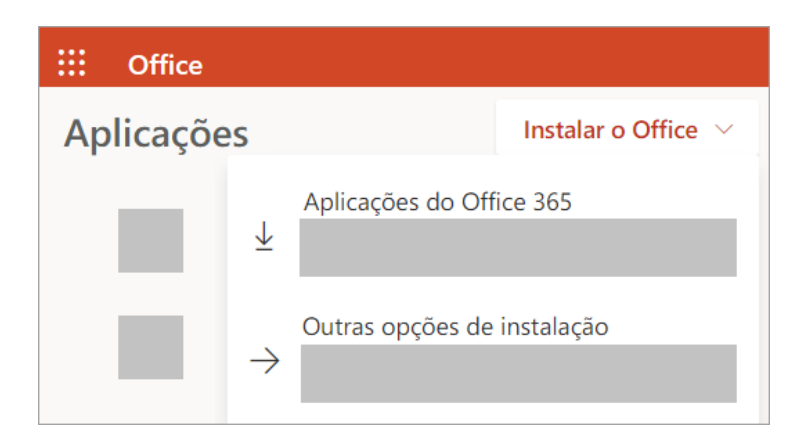

- b) Selecione **Aplicações do Office 365** para iniciar a instalação.
- 4. Este passo conclui a transferência do Office para o seu dispositivo. Para concluir a instalação, siga as instruções seguintes.

#### **Intalar o Office**

 Dependendo do navegador que estiver a utilizar, clique em Executar (no Microsoft Edge ou Internet Explorer), Configurações (no Chrome) ou Guardar Ficheiro (no Firefox).

Se vir o pedido do Controlo da Conta de Utilizador que diz, **Pretende permitir que esta aplicação efetue alterações ao seu dispositivo?** Clique em **Sim**.

| Office |                          | × |
|--------|--------------------------|---|
|        | w I x I P I              |   |
|        |                          |   |
|        | A instalar o Office      |   |
|        | Terminaremos brevemente. |   |

A instalação começa.

 A instalação terminará quando vir a expressão "Está pronto! O Office está instalado" e for reproduzida uma animação para lhe mostrar onde pode encontrar as aplicações do Office no seu computador. Selecione Fechar.

| 1 Office                                                                                                |
|----------------------------------------------------------------------------------------------------|
|                                                                                                    |
| Está pronto para começar! O Office está instalado<br>Clique em Iniciar > Todas as Aplicações.<br>Fechar |

### Ativar o Office

- 1. Para abrir uma aplicação do Office, selecione o botão **Iniciar** (canto inferior esquerdo do ecrã) e escreva o nome de uma aplicação do Office, como o **Word**.
- 2. Se tiver o Windows 8.1 ou 8.0, escreva o nome de uma aplicação do Office no ecrã **Iniciar**. Não consegue localizar as aplicações do Office?
- 3. Para abrir a aplicação do Office, selecione o respetivo ícone nos resultados da pesquisa.
- 4. Quando a aplicação do Office abrir, aceite o contrato de licença. O Office será ativado e estará pronto para ser utilizado.